# **KARTA USŁUGI**

### DOCHODZENIE NALEŻNOŚCI

## Wydanie oświadczenia w celu wykreślenia hipoteki przymusowej

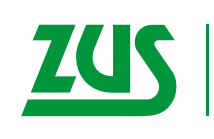

ZAKŁAD UBEZPIECZEŃ SPOŁECZNYCH

| KOGO DOTYCZY?                                 | Właściciela, współwłaściciela, użytkownika/ współużytkownika wieczystego<br>nieruchomości obciążonej hipoteką przymusową – po spłacie należności objętych<br>zabezpieczeniem.                                                                                                    |
|-----------------------------------------------|----------------------------------------------------------------------------------------------------|
| JAKIE<br>DOKUMENTY SĄ<br>WYMAGANE?            | <ul> <li>Wniosek, w którym podajesz:         <ul> <li>Twoje dane identyfikacyjne lub dane osoby, w imieniu której składasz wniosek: imię i nazwisko/ nazwę, identyfikator (PESEL lub NIP), telefon, adres zamieszkania/ siedziby</li> <li>placówkę ZUS właściwą ze względu na Twoje miejsce zamieszkania</li> <li>oznaczenie (nr księgi wieczystej) i położenie (miejscowość, gmina/ dzielnica) obciążonej nieruchomości</li> <li>treść żądania</li> <li>podpis Twój lub Twojego pełnomocnika.</li> </ul> </li> <li>Oryginał lub urzędowo poświadczony odpis pełnomocnictwa – jeżeli wniosek składa Twój pełnomocnik.</li> </ul> |
| KIEDY ZŁOŻYĆ<br>DOKUMENTY?                    | Wniosek możesz złożyć <b>w dowolnym momencie</b> .                                                                                                    |
| GDZIE I W JAKI<br>SPOSÓB ZŁOŻYĆ<br>DOKUMENTY? | <ul> <li>Podanie możesz:</li> <li>wysłać za pomocą Platformy Usług Elektronicznych (PUE) ZUS</li> <li>wysłać pocztą na adres naszej placówki</li> <li>złożyć osobiście lub przez pełnomocnika w biurze podawczym w każdej naszej placówce</li> <li>złożyć ustnie podczas rozmowy z naszym pracownikiem, który spisze z niej protokół.</li> </ul>                                                                                                    |
| JAK I KIEDY<br>ZUS ZAŁATWI<br>SPRAWĘ?         | <ul> <li>Postępowanie</li> <li>Gdy otrzymamy wniosek o wydanie oświadczenia, weryfikujemy jego zasadność, czyli sprawdzamy, czy jest zadłużenie za okres objęty zabezpieczeniem. Jeżeli ustalimy, że opłaciłeś należności, sporządzamy oświadczenie, na podstawie którego możesz wystąpić do sądu wieczystoksięgowego z wnioskiem o wykreślenie hipoteki. Jeżeli jednak nie uregulowałeś zadłużenia, nie otrzymasz od nas takiego oświadczenia, o czym Cię poinformujemy.</li> <li>Termin rozpatrzenia</li> <li>Rozpatrzymy Twój wniosek w miarę możliwości jak najszybciej.</li> </ul>                                          |
| CZY MOŻNA SIĘ<br>ODWOŁAĆ?                     | <b>Nie możesz się odwołać</b> od naszego rozstrzygnięcia. Możesz jednak <b>skorzystać</b><br><b>z powództwa</b> o tzw. usunięcie niezgodności pomiędzy stanem ujawnionym w księdze<br>wieczystej a stanem rzeczywistym. Wnieś powództwo do sądu wieczystoksięgowego.                                                                                                    |
| INFORMACJE<br>DODATKOWE                       | <ul> <li>Skorzystaj z pomocy:</li> <li>Centrum Obsługi Telefonicznej (COT) <ul> <li>pod numerem telefonu 22 560 16 00 (opłata za połączenie jest zgodna z planem taryfikacyjnym danego operatora)</li> <li>e-mailem: cot@zus.pl</li> <li>przez Skype'a na stronie www.zus.pl lub pod zus_centrum_obslugi_tel</li> <li>przez czat na stronie www.zus.pl</li> </ul> </li> </ul>                                                                                                    |

• Art. 94 w zw. z art. 100 ustawy z dnia 6 lipca 1982 r. o księgach wieczystych i hipotece (Dz.U. z 2019 r. poz. 2204, z późń. zm.).

• Art. 10 ww. ustawy.

Karta ma charakter informacyjny i nie stanowi wykładni prawa.

Platforma Usług Elektronicznych (PUE) ZUS to nowoczesna i wygodna forma kontaktu z ZUS. Dzięki PUE możesz załatwić wiele spraw związanych z ubezpieczeniami społecznymi przez internet. Klienci, którzy mają konto na PUE, mogą m.in.: składać elektronicznie wnioski, otrzymywać elektronicznie odpowiedzi od nas i rezerwować wizyty w naszych placówkach.

Jak rozpocząć korzystanie z PUE ZUS

#### Krok 1 – rejestracja

Aby założyć profil na PUE, musisz się zarejestrować. Podczas rejestracji otrzymujesz login i wybierasz hasło do swojego profilu PUE. Aby się zarejestrować, wejdź na stronę www.zus.pl i wybierz opcję "Zarejestruj się".

#### Krok 2 – potwierdzenie tożsamości

Ze względu na bezpieczeństwo danych osobowych, które są dostępne na PUE, w ciągu 7 dni od dnia rejestracji potwierdź swoją tożsamość. Możesz to zrobić:

 osobiście w naszej placówce lub podczas e-wizyty – wystarczy jedna krótka wizyta z dokumentem stwierdzającym tożsamość,

albo

 elektronicznie – jeśli masz profil zaufany ePUAP lub certyfikat kwalifikowany, możesz potwierdzić tożsamość już podczas rejestracji i w tym wypadku wizyta w naszej placówce nie jest potrzebna.

Profil zaufany ePUAP jest bezpłatny.

Aby go uzyskać, załóż konto na stronie epuap.gov.pl, złóż wniosek o profil zaufany i potwierdź tożsamość, np. w naszej placówce albo w urzędzie miasta lub gminy.

Podpis kwalifikowany wydają uprawnione centra certyfikacji. Jest to usługa płatna. Jej koszt zależy m.in. od okresu ważności, na jaki certyfikat zostaje wydany. Każde z centrów prowadzi własną politykę cenową i dysponuje odmienną ofertą handlową.

#### Krok 3 – logowanie

Aby zalogować się na swój profil na PUE, na stronie internetowej www.zus.pl wpisz login i hasło PUE, a następnie wybierz przycisk "Zaloguj". Możesz również logować się przy użyciu profilu zaufanego ePUAP lub certyfikatu kwalifikowanego.

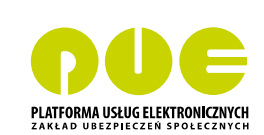